## **MCE Canvas Logon Guide for Students**

## From a personal device:

- 1. Web browse to <u>www.gfalls.wednet.edu</u>
- 2. Click on STUDENT/PARENTS RESOURCES menu
- 3. Click on **Clever** from the menu
- 4. When Clever.com loads, click on Log in with Google.
- 5. Enter your child's GFSD username: lunchnumber@gfalls.wednet.edu (for example 0555555@gfalls.wednet.edu)
- 6. Enter your child's GFSD password
- 7. Upon successfully logging in you should see a list of apps. Click on **Canvas**.

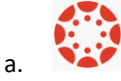

## From a GFSD Chromebook:

- 1. At the logon screen click on Log in with Google.
- 2. Enter your child's GFSD username: lunchnumber@gfalls.wednet.edu (for example 0555555@gfalls.wednet.edu)
- 3. Enter your child's GFSD password
- 4. You will be taken to the default start pages/tabs. You can either click on the link labeled Clever or click on the second tab that opens up (which is at Clever.com)

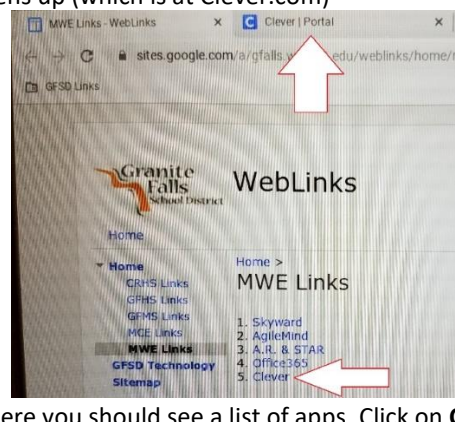

From there you should see a list of apps. Click on Canvas. 5.

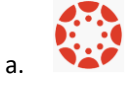

a.